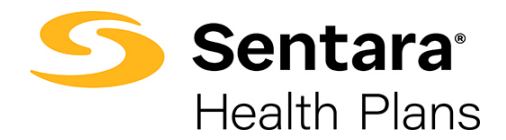

# **DataPoint User Guide**

Adding Variance Report Feature to Summary Reports and Interpreting Metrics – Expert Functionality

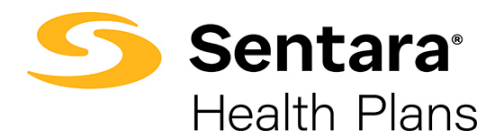

## Contents

| Purpose                                                      | 3 |
|--------------------------------------------------------------|---|
| Overview                                                     | 3 |
| Adding the Variance Report Feature to a Summary Report       | 3 |
| Customizing Filters with Variances                           | 5 |
| Identifying Trends                                           | 7 |
| Interpreting Metrics                                         | 9 |
| Financial Yearly Trend (Quarterly View with Variance Report) | 9 |
| How to Drill Down into Data                                  | 9 |

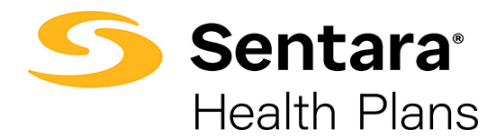

### Purpose

The purpose of this user guide is to outline the following:

- adding the variance report feature
- customizing filters with variances
- interpreting metrics and drilling further into data

### **Overview**

For advanced DataPoint users, it will be beneficial to understand variances in data over time (multiple quarters and/or years). Within the system, there are various summary reports that allow a user to drill down further into the data. The tool has a feature known as **Variance Reports** which will illustrate data trends over time once you select the filters, metrics, and dimensions desired. These trends may help the user understand the cost and frequency of utilization impacting your group plan and assist in making data-driven decisions. We will walk through a few examples in this user guide. If you need additional assistance, please contact datapoint@sentara.com.

# Adding the Variance Report Feature to a Summary Report

Navigate to the Financial drop down and click on Financial Yearly Trend.

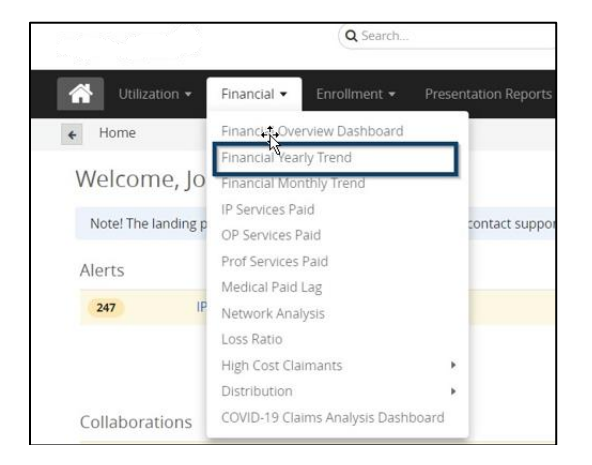

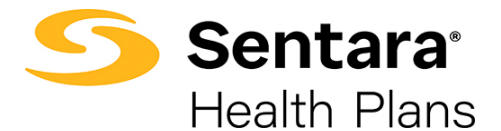

When you pull the standard **Financial Yearly Trend** report, you will see total claims year over year but will not see a variance.

| Financial Yearly Tre    | nd 👬                                    |                 |                 | 🔳 🔟 🖈 Fave      | orite 😢 Export 🗘 Options  |
|-------------------------|-----------------------------------------|-----------------|-----------------|-----------------|---------------------------|
| Account: All            | r4                                      |                 |                 |                 | ▼ All Filters<br>1 in use |
| ■ Metrics 3             | Service Category                        | 2019            | 2020            | 2021            | Total                     |
|                         | Eacility Inpatient                      |                 |                 |                 |                           |
| Row O                   | Allowed                                 | \$6,064,398.46  | \$4,634,387.87  | \$4,376,796.54  | \$15,075,582.87           |
| 1. Service Category * × | Paid                                    | \$5,745,673.24  | \$4,376,594.80  | \$4,178,087.80  | \$14,300,355.84           |
|                         | Out of Pocket                           | \$213,251.61    | \$199,530.68    | \$136,678.41    | \$549,460.70              |
| 2. Metrics * X          | <ul> <li>Eacility Outpatient</li> </ul> |                 |                 |                 |                           |
| + Add New               | Allowed                                 | \$7,004,418.99  | \$5,975,298.76  | \$5,183,994.07  | \$18,163,711.82           |
|                         | Paid                                    | \$5,398,750.81  | \$4,721,697.06  | \$4,113,874.50  | \$14,234,322.37           |
| c                       | Out of Pocket                           | \$1,466,529.96  | \$1,209,834.16  | \$1,033,603.89  | \$3,709,968.01            |
| Column                  | Pharmacy                                |                 |                 |                 |                           |
| 1. Paid Year *          | Allowed                                 | \$4,906,825.31  | \$5,347,556.97  | \$4,132,629.40  | \$14,387,011.68           |
| + Add New               | Paid                                    | \$4,257,094.89  | \$4,664,464.00  | \$3,652,291.04  | \$12,573,849.93           |
| T AND INCOM             | Out of Pocket                           | \$649,730.42    | \$683,092.97    | \$480,338.36    | \$1,813,161.75            |
|                         | Professional                            |                 |                 |                 |                           |
|                         | Allowed                                 | \$7,302,441.20  | \$6,230,574.24  | \$4,945,481.56  | \$18,478,497.00           |
|                         | Paid                                    | \$5,431,610.01  | \$4,629,828.33  | \$3,665,712.68  | \$13,727,151.02           |
|                         | Out of Pocket                           | \$1,682,859.38  | \$1,427,199.35  | \$1,166,531.33  | \$4,276,590.06            |
|                         | Total : Allowed                         | \$25,278,083.96 | \$22,187,817.84 | \$18,638,901.57 | \$66,104,803.37           |
|                         | Total : Paid                            | \$20,833,128.95 | \$18,392,584.19 | \$15,609,966.02 | \$54,835,679.16           |

To understand the variance year over year, click **Options** on the right-hand side of the report.

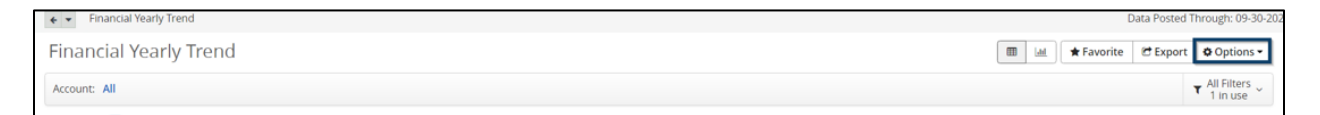

#### Click Variance Report.

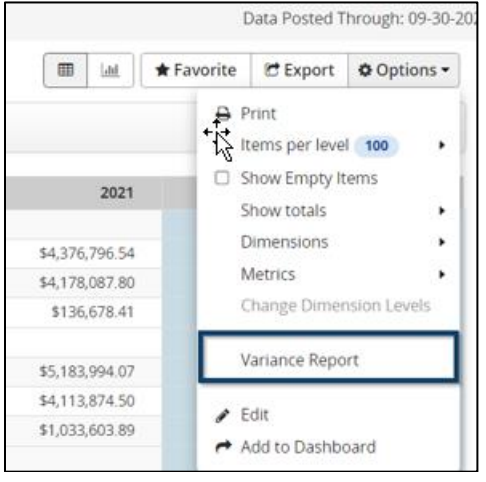

You can then choose your **Report Format**, **Variance Type**, and **Display Preferences**.

Tip: It is recommended to leave the **Report Format** and **Variance Type** options as is. It is also recommended that you change **Display Preferences** to **Show Percent (%) Variance**. This will illustrate the relative changes over time vs. absolute value of the change.

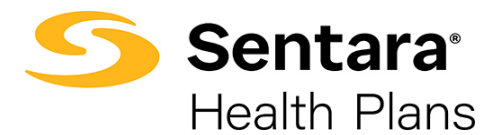

#### Click Create Report.

| Report Format:      | <ul> <li>Horizontal (Left to Right)</li> </ul> | Preview: |       |     |          |
|---------------------|------------------------------------------------|----------|-------|-----|----------|
|                     | O vertical (Top to Bottom)                     | Category | April | May | May %Var |
|                     |                                                | A        | 123   | 26  | -79%     |
| Variance Type:      | Rolling Variance                               | B        | 5     | 8   | +60%     |
|                     | <ul> <li>variance to Average</li> </ul>        | с        | 35    | 119 | +231%    |
|                     | <ul> <li>Variance to Target</li> </ul>         | D        | 93    | 56  | -40%     |
|                     | 0                                              | E        | 40    | 13  | -68%     |
|                     |                                                | F        | 66    | 57  | -14%     |
|                     |                                                | 0        | 69    | 32  | -54%     |
| Display Preferences | ○ Show Absolute (#) Variance                   | н        | 353   | 301 | -15%     |
| orspray references. | Chew Persent (%) Variance                      | 1        | 97    | 115 | +19%     |
|                     | Show Percent (%) variance                      | J        | 42    | 25  | -40%     |
|                     | O 200M Rotu                                    | к        | 2     | 3   | +50%     |
|                     |                                                | Total :  | 926   | 755 | -18%     |

By creating a variance report for the **Financial Yearly Trend** report, you can see the percent (%) variance year-over-year.

| Financial Yearly Tre    | nd                  |                 |                 |            | 🔳 🕍 🕈 Favorit   | e 🕑 Export 🔹 Options      |
|-------------------------|---------------------|-----------------|-----------------|------------|-----------------|---------------------------|
| Account: All            |                     |                 |                 |            |                 | ▼ All Filters<br>1 in use |
| I≣ Metrics 3            | Service Category    | 2019            | 2020            | 2020 % Var | 2021            | 2021 % Var                |
|                         | Eacility Inpatient  |                 |                 |            |                 |                           |
| Row O                   | Allowed 12          | \$6,064,398.46  | \$4,634,387.87  |            | \$4,376,796.54  | + -5.56%                  |
| 1. Service Category * × | Paid                | \$5,745,673.24  | \$4,376,594.80  |            | \$4,178,087.80  |                           |
|                         | Out of Pocket       | \$213,251.61    | \$199,530.68    | ✤ -6.43%   | \$136,678.41    |                           |
| 2. Metrics * X          | Eacility Outpatient |                 |                 |            |                 |                           |
| + Add New               | Allowed             | \$7,004,418.99  | \$5,975,298.76  |            | \$5,183,994.07  |                           |
|                         | Paid                | \$5,398,750.81  | \$4,721,697.06  |            | \$4,113,874.50  | ·12.87%                   |
| Column O                | Out of Pocket       | \$1,466,529.96  | \$1,209,834.16  | ✤ -17.50%  | \$1,033,603.89  |                           |
| Column                  | Pharmacy            |                 |                 |            |                 |                           |
| 1. Paid Year *          | Allowed             | \$4,906,825.31  | \$5,347,556.97  | ★ +8.98%   | \$4,132,629.40  |                           |
| + Add New               | Paid                | \$4,257,094.89  | \$4,664,464.00  | ★ +9.57%   | \$3,652,291.04  |                           |
| Huditew                 | Out of Pocket       | \$649,730.42    | \$683,092.97    | ↑ +5.13%   | \$480,338.36    | ·29.68%                   |
|                         | Professional        |                 |                 |            |                 |                           |
|                         | Allowed             | \$7,302,441.20  | \$6,230,574.24  |            | \$4,945,481.56  | + -20.63%                 |
|                         | Paid                | \$5,431,610.01  | \$4,629,828.33  |            | \$3,665,712.68  | ·20.82%                   |
|                         | Out of Pocket       | \$1,682,859.38  | \$1,427,199.35  |            | \$1,166,531.33  | ·18.26%                   |
|                         | Total : Allowed     | \$25,278,083.96 | \$22,187,817.84 |            | \$18,638,901.57 | + -15.99%                 |
|                         | Total : Paid        | \$20,833,128.95 | \$18,392,584.19 |            | \$15,609,966.02 | + -15.13%                 |

### **Customizing Filters with Variances**

You have the option to change the paid years filter to a paid quarter filter to see a quarter over quarter comparison.

To do this, click on **All Filters** and change **Paid Year** to **Paid Quarter** by searching for **Paid Quarter**. Choose **Trend** and **4 Quarters** to give the most recent four quarters' information.

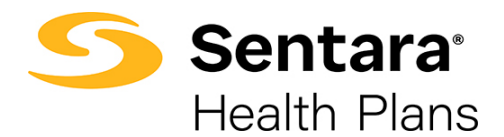

Before you click update, ensure you have updated your Column to **Paid Quarter** as well.

#### Click **Update**.

| rindificial reality fie                                                                                                    | nd                                                                                                    |                                                                                                    |                                                                                                    |                                                                                                    |                                                                |                                                                                                    |                                       |                                                                       | Last ★ Favorite                                                                                               | Expo             | ort Options                                                               |
|----------------------------------------------------------------------------------------------------|----------------------------------------------------------------------------------------------------|----------------------------------------------------------------------------------------------------|----------------------------------------------------------------------------------------------------|----------------------------------------------------------------------------------------------------|----------------------------------------------------------------|----------------------------------------------------------------------------------------------------|---------------------------------------|-----------------------------------------------------------------------|----------------------------------------------------------------------------------------------------|------------------|---------------------------------------------------------------------------|
| Account: All                                                                                                    |                                                                                                    |                                                                                                    |                                                                                                    |                                                                                                    |                                                                |                                                                                                    |                                       |                                                                       |                                                                                                    |                  | ▼ All Filters                                                             |
| Type: Basic Advanced                                                                                                    | .t.                                                                                                    |                                                                                                    |                                                                                                    |                                                                                                    |                                                                |                                                                                                    |                                       | Overview                                                              |                                                                                                    |                  |                                                                           |
|                                                                                                    | -12                                                                                                    |                                                                                                    |                                                                                                    |                                                                                                    |                                                                | + Add Filter                                                                                                  | 📋 Clear A                             | Paid Quart                                                            | <b>ter</b> trend last 4 Quarter                                                                               | s                |                                                                           |
| Paid Quarter                                                                                                    | • Trend •                                                                                                    | last 4 Quarters                                                                                               | <ul> <li>✓ Set</li> </ul>                                                                                     | elect Values                                                                                                    |                                                                | Enable Lag Peri                                                                                               | od 🗖                                  |                                                                       |                                                                                                    |                  |                                                                           |
|                                                                                                    |                                                                                                    |                                                                                                    |                                                                                                    |                                                                                                    |                                                                |                                                                                                    |                                       |                                                                       |                                                                                                    |                  |                                                                           |
|                                                                                                    |                                                                                                    |                                                                                                    |                                                                                                    |                                                                                                    |                                                                |                                                                                                    |                                       |                                                                       |                                                                                                    |                  |                                                                           |
| I≣ Metrics 3                                                                                                    | Service Category                                                                                                    | 2020Q4                                                                                                    | 2021Q1                                                                                                    | 2021Q1 %                                                                                                    | 6 Var                                                          | 2021Q2                                                                                                    | 20                                    | 021Q2 % Var                                                           | 2021Q3                                                                                                    |                  | 2021Q3 % Var                                                              |
| I≣ Metrics 3 Г <sup>+</sup>                                                                                                    | Service Category  Facility.Inpatient Allowed                                                                                                    | 2020Q4<br>\$1,618,425.63                                                                                      | 2021Q1<br>\$1,470,965.80                                                                                      | 2021Q1 %                                                                                                    | 6 Var                                                          | 2021Q2<br>\$1,406,747.27                                                                                      | 20                                    | 021Q2 % Var<br>-4.37%                                                 | 2021Q3<br>\$1,499,083.47                                                                                      | *                | 2021Q3 % Var<br>+6.56%                                                    |
| Row O                                                                                                    | Service Category Eacility.Inpatient Allowed Paid                                                                                                    | 2020Q4<br>\$1,618,425.63<br>\$1,551,914.05                                                                    | 2021Q1<br>\$1,470,965.80<br>\$1,410,172.20                                                                    | 2021Q1 %<br>↓ .9<br>↓ .9                                                                                                    | 6 Var<br>1196                                                  | 2021Q2<br>\$1,406,747.27<br>\$1,358,865.91                                                                    | 20<br>↓<br>↓                          | -4.37%<br>-3.64%                                                      | <b>2021Q3</b><br>\$1,499,083.47<br>\$1,409,049.69                                                             | <b>^</b>         | 2021Q3 % Var<br>+6.56%<br>+3.69%                                          |
| Metrics  F*  Row O  1. Service Category  *  X                                                                                                    | Service Category  Eacility.Inpatient Allowed Paid Out of Pocket                                                                                          | 2020Q4<br>\$1,618,425.63<br>\$1,551,914.05<br>\$22,473.19                                                     | 2021Q1<br>\$1,470,965.80<br>\$1,410,172.20<br>\$59,175.60                                                     | 2021Q1 %<br>↓ .9<br>↓ .9<br>↑ +163                                                                                                    | 6 Var<br>1196<br>1396                                          | 2021Q2<br>\$1,406,747.27<br>\$1,358,865.91<br>\$39,303.05                                                     | 20<br>•                               | -4.37%<br>-3.64%<br>-33.58%                                           | 2021Q3<br>\$1,499,083.47<br>\$1,409,049.69<br>\$38,199.76                                                     | *<br>*<br>*      | 2021Q3 % Var<br>+6.56%<br>+3.69%<br>-2.81%                                |
| Image: Metrics         Image: Comparison of Comparison of Comparison | Service Category  Eacility.Inpatient Allowed Paid Out of Pocket Eacility.Outpatient                                                                      | 2020Q4<br>51,618,425,63<br>\$1,551,914.05<br>\$22,473.19                                                      | 2021Q1<br>\$1,470,965.80<br>\$1,410,172.20<br>\$59,175.60                                                     | 2021Q1 %<br>↓ .9<br>↓ .9<br>↑ .9                                                                                                    | 6 Var<br>1196<br>1396<br>13296                                 | 2021Q2<br>\$1,406,747.27<br>\$1,358,865.91<br>\$39,303.05                                                     | 20<br>↓<br>↓                          | -4.37%<br>-3.64%<br>-33.58%                                           | 2021Q3<br>\$1,499,083.47<br>\$1,409,049.69<br>\$38,199.76                                                     | *<br>*<br>*      | 2021Q3 % Var<br>+6.56%<br>+3.69%<br>-2.81%                                |
| Immetrics         Immetrics           Row O         1.           1.         Service Category           2.         Metrics           + Add New                                                                                                    | Service Category Eaclity Inpatient Allowed Paid Out of Pocket Eaclity/Outpatient Allowed                                                                 | 2020Q4<br>51,618,425.63<br>\$1,551,914.05<br>\$22,473.19<br>\$1,476,411.49                                    | 2021Q1<br>\$1,470,965.80<br>\$1,410,172.20<br>\$59,175.60<br>\$1,572,471.19                                   | 2021Q1 %<br>↓ .9<br>↓ .9<br>↑ .163<br>↓<br>↑ .463                                                                                                    | 6 Var<br>11%<br>13%<br>32%                                     | 2021Q2<br>\$1,406,747.27<br>\$1,358,865.91<br>\$39,303.05<br>\$1,779,861.09                                   | 20<br>+<br>+<br>+<br>+                | -4.37%<br>-3.64%<br>-33.58%<br>+13.19%                                | 2021Q3<br>\$1,499,083.47<br>\$1,409,049.69<br>\$38,199.76<br>\$1,831,661.79                                   | *<br>*<br>*      | 2021Q3 % Var<br>+6.56%<br>+3.69%<br>-2.81%<br>+2.91%                      |
|                                                                                                    | Service Category Eacility Inpatient Allowed Paid Out of Pocket Eacility Cutpatient Allowed Paid Paid                                                     | 202004<br>51,618,425,63<br>51,551,914,05<br>522,473,19<br>51,476,411,49<br>\$1,151,971,01                     | 2021Q1<br>\$1,470,965.80<br>\$1,410,172.20<br>\$59,175.60<br>\$1,572,471.19<br>\$1,160,757.63                 | 2021Q1 %<br>↓ .9<br>↓ .9<br>↑ .163<br><br>↑<br>↑                                                                                                    | 6 Var<br>1196<br>1396<br>13296<br>15196<br>1.7696              | 2021Q2<br>\$1,406,747.27<br>\$1,358,865.91<br>\$39,303.05<br>\$1,779,861.09<br>\$1,468,340.32                 | 20<br>↓<br>↓<br>↑<br>↑                | -4.37%<br>-3.64%<br>-33.58%<br>+13.19%<br>+26.50%                     | 2021Q3<br>\$1,499,083.47<br>\$1,409,049.69<br>\$38,199.76<br>\$1,831,661.79<br>\$1,484,776.55                 | *<br>*<br>*      | 2021Q3 % Var<br>+6.56%<br>+3.69%<br>-2.81%<br>+2.91%<br>+1.12%            |
| I Metrics<br>Row O<br>1. Service Category * x<br>2. Metrics * x<br>+ Add New                                                                                                    | Service Category  Eacliny Ingatient Allowed Paid Out of Pocket Eacliny Compatient Allowed Paid Out of Pocket Out of Pocket Out of Pocket Out of Pocket   | 2020Q4<br>\$1,618,425.63<br>\$1,551,914.05<br>\$22,473.19<br>\$1,476,411.49<br>\$1,151,971.01<br>\$312,719.21 | 2021Q1<br>\$1,470,965.80<br>\$1,410,172.20<br>\$59,175.60<br>\$1,572,471.19<br>\$1,160,757.63<br>\$391,060.90 | 2021Q1 %<br>↓ .99<br>↓ .99<br>↑ .163<br>↓<br>↓ .63<br>↓<br>↓ .99<br>↓ .99 | 6 Var<br>1196<br>1336<br>1326<br>15196<br>1566<br>1566<br>1566 | 2021Q2<br>\$1,406,747.27<br>\$1,358,865.91<br>\$39,303.05<br>\$1,779,861.09<br>\$1,468,340.32<br>\$304,226.24 | 20<br>+<br>+<br>+<br>+<br>+<br>+<br>+ | -4.37%<br>-3.64%<br>-33.58%<br>+13.19%<br>+26.50%<br>-22.20%          | 2021Q3<br>\$1,499,083.47<br>\$1,409,049.69<br>\$38,199.76<br>\$1,831,661.79<br>\$1,484,776.55<br>\$338,316.75 | * * * *          | 2021Q3 % Var<br>+6.56%<br>+3.69%<br>-2.81%<br>+2.91%<br>+1.12%<br>+11.21% |
| Metrics  Row O  Service Category  Add New  Column O                                                                                                    | Service Category  E Eaclity.Lipatiens Allowed Paid Out of Pocket E Eaclity.Cuspatient Allowed Paid Out of Pocket E Category Paid Out of Pocket E Enamacy | 202004<br>51,618,425.63<br>51,551,914.05<br>522,473.19<br>51,476,411.49<br>51,151,971.01<br>5312,719,21       | 2021Q1<br>\$1,470,965.80<br>\$1,410,172.20<br>\$59,175.60<br>\$1,572,471.19<br>\$1,160,757.63<br>\$391,060.90 | 2021Q1 %<br>↓ .9<br>↑ +163<br>↑ +66<br>↑ +00<br>↑ +25                                                                                                    | 6 Var<br>1196<br>113%<br>132%<br>5196<br>1.76%<br>0.05%        | 2021Q2<br>\$1,406,747.27<br>\$1,358,865.91<br>\$39,303.05<br>\$1,779,861.09<br>\$1,468,340.32<br>\$304,226.24 | 20<br>+<br>+<br>+<br>+<br>+<br>+<br>+ | 4.37%<br>-3.64%<br>-3.64%<br>-33.58%<br>+13.19%<br>+26.50%<br>-22.20% | 2021Q3<br>\$1,499,083.47<br>\$1,409,049.69<br>\$38,199.76<br>\$1,831,661.79<br>\$1,484,776.55<br>\$338,316.75 | *<br>*<br>*<br>* | 2021Q3 % Var<br>+6.56%<br>+3.69%<br>-2.81%<br>+2.91%<br>+1.12%<br>+11.21% |

Your report will now show a quarter over quarter comparison.

| Financial Yearly Tre    | nd                    |                |                |   |              |                |   |              | ₩ Favorite     | 🕑 Expo | rt Options -                  |
|-------------------------|-----------------------|----------------|----------------|---|--------------|----------------|---|--------------|----------------|--------|-------------------------------|
| Account: All            |                       |                |                |   |              |                |   |              |                |        | ▼ All Filters ~<br>1 in use ~ |
| ■ Metrics 3             | Service Category      | 2020Q4         | 2021Q1         |   | 2021Q1 % Var | 2021Q2         |   | 2021Q2 % Var | 2021Q3         |        | 2021Q3 % Var                  |
|                         | Eacility Inpatient    |                |                |   |              |                |   |              |                |        |                               |
| Row O                   | Allowed               | \$1,618,425.63 | \$1,470,965.80 | * | -9.11%       | \$1,406,747.27 | * | -4.37%       | \$1,499,083.47 | *      | +6.56%                        |
| 1. Service Category * × | Paid                  | \$1,551,914.05 | \$1,410,172.20 | * | -9.13%       | \$1,358,865.91 | + | -3.64%       | \$1,409,049.69 | *      | +3.69%                        |
|                         | Out of Pocket         | \$22,473.19    | \$59,175.60    | * | +163.32%     | \$39,303.05    | * | -33.58%      | \$38,199.76    | *      | -2.81%                        |
| 2. Metrics * X          | E Facility Outpatient |                |                |   |              |                |   | ~            |                |        |                               |
| + Add New               | Allowed               | \$1,476,411.49 | \$1,572,471.19 | * | +6.51%       | \$1,779,861.09 | * | +13.19%      | \$1,831,661.79 | 1      | +2.91%                        |
|                         | Paid                  | \$1,151,971.01 | \$1,160,757.63 | * | +0.76%       | \$1,468,340.32 | • | +26,50%      | \$1,484,776.55 | 1      | +1.1296                       |
|                         | Out of Pocket         | \$312,719.21   | \$391,060.90   | * | +25.05%      | \$304,226.24   | * | -22.20%      | \$338,316.75   | *      | +11.21%                       |
| Column                  | Pharmacy              |                |                |   |              |                |   |              |                |        |                               |
| 1. Paid Quarter +       | Allowed               | \$1,388,059.80 | \$1,405,505.02 | * | +1.26%       | \$1,414,116.37 | * | +0.61%       | \$1,313,008.01 | *      | -7.15%                        |
| + Add Now               | Paid                  | \$1,260,242.04 | \$1,206,120.95 | * | -4.29%       | \$1,267,106.56 | * | +5.06%       | \$1,179,063.53 | *      | -6.95%                        |
| + Add New               | Out of Pocket         | \$127,817.76   | \$199,384.07   | * | +55.99%      | \$147,009.81   | + | -26.27%      | \$133,944.48   | *      | -8.89%                        |
|                         | Professional          |                |                |   |              |                |   |              |                |        |                               |
|                         | Allowed               | \$1,608,489.35 | \$1,680,208.14 | * | +4.46%       | \$1,475,353.10 | * | -12.19%      | \$1,789,920.32 | *      | +21.32%                       |
|                         | Paid                  | \$1,240,530.17 | \$1,202,132.83 | * | -3.10%       | \$1,095,851.35 | * | -8.84%       | \$1,367,728.50 | *      | +24.81%                       |
|                         | Out of Pocket         | \$315,201.22   | \$421,918.45   | 1 | +33.86%      | \$344,656.03   | ÷ | -18.31%      | \$399,956.85   | *      | +16.05%                       |
|                         | Total : Allowed       | \$6,091,386.27 | \$6,129,150.15 | + | +0.62%       | \$6,076,077.83 | + | -0.87%       | \$6,433,673.59 | 4      | +5.89%                        |
|                         | Total : Paid          | \$5,204,657.27 | \$4,979,183.61 | + | -4.33%       | \$5,190,164.14 | * | +4.24%       | \$5,440,618.27 | *      | +4.83%                        |

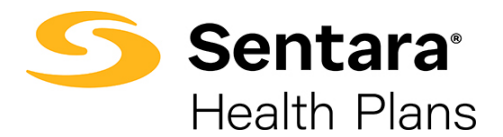

### **Identifying Trends**

After you have created your report, you can then drill down into certain data points to begin an impact analysis.

Click on **Facility Inpatient** to begin a deeper dive into utilization impacting the financial change of the applicable service category (e.g., Facility Inpatient).

| Financial Yearly Tre    | nd                    |                |                |                 |                |             |
|-------------------------|-----------------------|----------------|----------------|-----------------|----------------|-------------|
| Account: All            |                       |                |                |                 |                |             |
| I≣ Metrics 3            | Service Category      | 2020Q4         | 2021Q1         | 2021Q1 % Var    | 2021Q2         | 2021Q2 % Va |
| Row O                   | Allowed               | \$1,618,425.63 | \$1,470,965.80 |                 | \$1,406,747.27 |             |
| 1. Service Category * × | Paid                  | \$1,551,914.05 | \$1,410,172.20 |                 | \$1,358,865.91 |             |
|                         | Out of Pocket         | \$22,473.19    | \$59,175.60    | +163.32%        | \$39,303.05    | + -33.589   |
| 2. Metrics * X          | E Facility Outpatient |                |                |                 |                |             |
| + Add New               | Allowed               | \$1,476,411.49 | \$1,572,471.19 | <b>↑</b> +6.51% | \$1,779,861.09 | +13.199     |
|                         | Paid                  | \$1,151,971.01 | \$1,160,757.63 | ★ +0.76%        | \$1,468,340.32 | +26.509     |
|                         | Out of Pocket         | \$312,719.21   | \$391,060.90   | ★ +25.05%       | \$304,226.24   | + -22.209   |
| Column O                | <u>Pharmacy</u>       |                |                |                 |                |             |
| 1. Paid Quarter *       | Allowed               | \$1,388,059.80 | \$1,405,505.02 | ★ +1.26%        | \$1,414,116.37 | +0.619      |

By selecting **Facility Inpatient**, a service category filter auto populates to include only **Facility Inpatient**. To see this, click on **All Filters** at the top right of the screen.

| Financial Yea       | arly Tre | nd            |                      |                |   |               |                |         |              |                   | [44]     | 🕈 Favorite                          | C Export             | Options -                     |
|---------------------|----------|---------------|----------------------|----------------|---|---------------|----------------|---------|--------------|-------------------|----------|-------------------------------------|----------------------|-------------------------------|
| Account: All        |          |               |                      |                |   |               |                |         |              |                   |          |                                     |                      | ▼ All Filters へ<br>2 in use へ |
| Type: Basic Adv     | anced    |               |                      |                |   |               |                |         | 0            | /erview           |          |                                     |                      |                               |
|                     |          |               |                      |                |   |               | + Add F        | ilter   | Clear All Pa | id Qua<br>rvice C | rter tre | nd last 4 Quan<br>v includes l'Faci | ers<br>lity Inpatier | tl                            |
| Paid Quarter        |          | * Trend       | v last 4 Q           | uarters 💊      | • | Select Values | Enable La      | g Perio | d D          |                   |          | • <b>†</b> \$                       |                      |                               |
| Service Category    |          | * Includes    | * Facility Inpatient | ¢              |   |               | Selec          | t Value | is 🛛         |                   |          |                                     |                      |                               |
|                     |          |               | Upd                  | ate Cancel     |   |               |                |         |              |                   |          |                                     |                      |                               |
| Metrics 3           | Г        | Metrics       | 2020Q4               | 2021Q1         |   | 2021Q1 % Var  | 2021Q2         |         | 2021Q2 % Var |                   |          | 2021Q3                              |                      | 2021Q3 % Var                  |
|                     |          | Allowed       | \$1,618,425.63       | \$1,470,965.80 | + | -9.11%        | \$1,406,747.27 | *       | -4.37%       |                   | \$       | \$1,499,083.47                      | *                    | +6.56%                        |
| Row O               |          | Paid          | \$1,551,914.05       | \$1,410,172.20 | * | -9.13%        | \$1,358,865.91 | *       | -3.64%       |                   | 3        | \$1,409,049.69                      | *                    | +3.69%                        |
| 1. Service Category | ××       | Out of Pocket | \$22,473.19          | \$59,175.60    | * | +163.32%      | \$39,303.05    | +       | -33.58%      |                   |          | \$38,199.76                         | *                    | -2.81%                        |

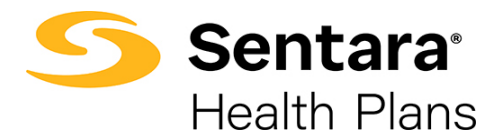

To drill down further into the data, you can also update your **Row** and **Column** information. Building on this example, search for **Line Service Type** under your Row option 1. Click **Update**.

| Financial Yearly Tre     | nd            |                 |                |                        |
|--------------------------|---------------|-----------------|----------------|------------------------|
| Account: All             |               |                 |                |                        |
| Type: Basic Advanced     | ***           |                 |                |                        |
| Paid Quarter             | * Trend       | * last 4        | Quarters 🗸     | Select Valu            |
| Service Category         | * Includes    | * Facility Inpa | tient <b>x</b> |                        |
|                          |               | [               | Update Cancel  |                        |
| I≣ Metrics 3             | Metrics       | 2020Q4          | 2021Q1         | 2021Q1                 |
|                          | Allowed       | \$1,618,425.63  | \$1,470,965.80 | *                      |
| Row O                    | Paid          | \$1,551,914.05  | \$1,410,172.20 | *                      |
| 1. Line Service Type 🔹 🗙 | Out of Pocket | \$22,473.19     | \$59,175.60    | <ul> <li>+1</li> </ul> |
| 2. Metrics 🔹 🗙           |               |                 |                |                        |

Your report will now show more detailed information on facility inpatient costs.

| Financial Yearly Tre | end               |                |                |              |                |
|----------------------|-------------------|----------------|----------------|--------------|----------------|
| Account: All         |                   |                |                |              |                |
| I≣ Metrics 3         | Line Service Type | 2020Q4         | 2021Q1         | 2021Q1 % Var | 2021Q2         |
|                      | <u>Maternity</u>  |                |                |              |                |
| Row O                | Allowed           | \$11,430.00    | \$122,674.55   | +973.27%     | \$100,853.64   |
| 1. Line Service Type | Paid              | \$11,430.00    | \$110,226.80   | ★ +864.36%   | \$96,262.10    |
|                      | Out of Pocket     | \$0.00         | \$12,447.75    |              | \$4,591.54     |
| 2. Metrics           | Medical           |                |                |              |                |
| + Add New            | Allowed           | \$449,557.15   | \$342,373.24   |              | \$754,263.66   |
| - Add New            | Paid              | \$394,123.19   | \$311,389.60   | -20.99%      | \$729,746.86   |
|                      | Out of Pocket     | \$11,395.57    | \$29,365.64    | ↑ +157.69%   | \$24,516.80    |
| Column               | <u>Non-Acute</u>  |                |                |              |                |
| 1. Paid Quarter *    | Allowed           |                | \$72,636.00    |              | \$137,844.00   |
| + Add New            | Paid              |                | \$72,636.00    |              | \$137,844.00   |
| Additer              | Out of Pocket     |                | \$0.00         |              | \$0.00         |
|                      | Cther: IP         |                |                |              |                |
|                      | Allowed           | \$66,373.48    | \$61,801.71    | -6.89%       | \$43,149.14    |
|                      | Paid              | \$64,119.91    | \$59,073.22    | ·            | \$27,297.29    |
|                      | Out of Pocket     | \$2,253.57     | \$2,728.49     | ★ +21.07%    | \$7,273.54     |
|                      | Surgical          |                |                |              |                |
|                      | Allowed           | \$1,091,065.00 | \$871,480.30   | + -20.13%    | \$370,636.83   |
|                      | Paid              | \$1,082,240.95 | \$856,846.58   | + -20.83%    | \$367,715.66   |
|                      | Out of Pocket     | \$8,824.05     | \$14,633.72    | +65.84%      | \$2,921.17     |
|                      | Total : Allowed   | \$1,618,425.63 | \$1,470,965.80 |              | \$1,406,747.27 |
|                      | Total : Paid      | \$1,551,914,05 | \$1,410,172,20 | -9.13%       | \$1,358,865,91 |

**Tip**: Once you have created a variance report, you can set an alert for certain metrics and save the report as a **Favorite**. Please reference the *Alerts User Guide* and the *Overall Basic Functionality User Guide* on steps for creating alerts and/or saving reports as a **Favorite**.

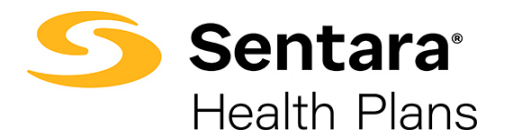

### **Interpreting Metrics**

Once you have added the variance feature to your **Summary Report**, you can begin interpreting what the data is telling you. As stated previously, it is best to have a large enough period of review to really interpret metrics to be able to make data-driven decisions. Below are two examples that provide insights into interpreting the metrics in these summary reports.

#### Financial Yearly Trend (Quarterly View with Variance Report)

Continuing with the above example, looking at just the **Surgical** rows under **Line Service Type**, you will notice changes quarter-over- quarter. In the below example we see the trend in **Surgical** going down each quarter in plan-paid dollars (shown in the **Paid** row). We also notice trends in member **Out of Pocket** costs. You can see **Out of Pocket** costs increased from Q4 2020 to Q1 2021. This could be a result of deductibles resetting for a new plan year. However, moving into Q2 vs. Q1, we see a decrease in member **Out of Pocket** costs.

Drill down to the absolute dollars to help put percentages in context.

| Line Service Type | 2020Q4         | 2021Q1       | 2021Q1 % Var |         | 2021Q2       | 2021Q2 % Var |         | 2021Q3       |   | 2021Q3 % Var |
|-------------------|----------------|--------------|--------------|---------|--------------|--------------|---------|--------------|---|--------------|
|                   |                |              |              |         |              |              |         |              |   |              |
| Surgical          |                |              |              |         |              |              |         |              |   |              |
| Allowed           | \$1,091,065.00 | \$871,480.30 | *            | -20.13% | \$370,636.83 | *            | -57.47% | \$225,399.35 | * | -39.19%      |
| Paid              | \$1,082,240.95 | \$856,846.58 | *            | -20.83% | \$367,715.66 | *            | -57.09% | \$196,955.85 | * | -46.44%      |
| Out of Pocket     | \$8,824.05     | \$14,633.72  | *            | +65.84% | \$2,921.17   | *            | -80.04% | \$3,794.50   | * | +29,90%      |

### How to Drill Down into Data

To dig deeper into the Surgical data to understand drivers, click on Surgical.

| Surgical      |                |              |           |              |           |              |           |
|---------------|----------------|--------------|-----------|--------------|-----------|--------------|-----------|
| Allowed       | \$1,091,065.00 | \$871,480.30 |           | \$370,636.83 | + -57.47% | \$225,399.35 |           |
| Paid          | \$1,082,240.95 | \$856,846.58 | ✤ -20.83% | \$367,715.66 | + -57.09% | \$196,955.85 | ✤ -46.44% |
| Out of Pocket | \$8,824.05     | \$14,633.72  | ★ +65.84% | \$2,921.17   | + -80.04% | \$3,794.50   | ★ +29.90% |

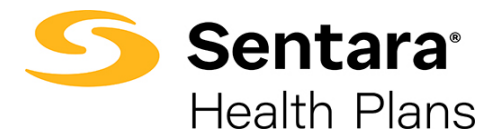

Update Row 1 to CCSR ICD10 Dx Category and click Update.

| Financial Yearly Trend      |               |  |  |  |  |  |  |  |
|-----------------------------|---------------|--|--|--|--|--|--|--|
| Account: All                |               |  |  |  |  |  |  |  |
| B Metrics 3 I               | Metrics       |  |  |  |  |  |  |  |
|                             | Allowed       |  |  |  |  |  |  |  |
| Row 🔿                       | Paid          |  |  |  |  |  |  |  |
| 1. CCSR ICD10 Dx Cate       | Out of Pocket |  |  |  |  |  |  |  |
| 2. Metrics • X<br>+ Add New |               |  |  |  |  |  |  |  |
| Column O                    |               |  |  |  |  |  |  |  |
| + Add New                   |               |  |  |  |  |  |  |  |
| Update                      |               |  |  |  |  |  |  |  |

Your report will now populate with a quarter-over-quarter view of the CCSR ICD10 Dx Categories within the **Inpatient Surgical Service Type**. Several conclusions can be made. Some examples are outlined below:

- Diseases of the Circulatory System there is little change in absolute Allowed and Paid dollars from Q4 to Q1 in this Dx category. However, there is a decrease in absolute Allowed and Paid dollars from Q2 to Q1 indicating less inpatient surgical costs on the Circulatory System.
- Diseases of the Digestive System there is a significant decrease in absolute Allowed and Paid dollars from Q4 to Q1 in this Dx category. This Dx category impacted the net variance for the Surgical Service Type.
- 3. Diseases of the Musculoskeletal System and Connective Tissue there is a significant increase in the absolute Allowed and Paid costs from Q4 to Q1. Additionally, this category is a driver for the Inpatient Surgical Out of Pocket costs from Q4 to Q1.

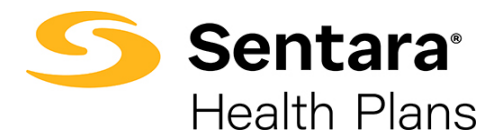

| Account: All         |     |                                                                                                    |              |              |                             |              |     |            |              | T   | All Filters |
|----------------------|-----|----------------------------------------------------------------------------------------------------|--------------|--------------|-----------------------------|--------------|-----|------------|--------------|-----|-------------|
| ACCOUNT AND          |     |                                                                                                    |              |              |                             |              |     |            |              |     | 3 in use    |
| Metrics              | ۲,  | CCSR ICD10 Dx Category                                                                              | 2020Q4       | 2021Q1       | 2021Q1 % Var                | 2021Q2       | 202 | 21Q2 % Var | 2021Q3       | 202 | 21Q3 % Va   |
|                      |     | Congenital Malformations. Deformations and Chromosomal Abnormalities                                |              |              |                             |              |     |            |              |     |             |
| 20                   |     | Allowed                                                                                             |              |              |                             | \$91,834.36  |     |            |              | *   | -100.009    |
| CCSR ICD10 Dx Cate * | * × | Paid                                                                                                |              |              |                             | \$91,834.36  |     |            |              | +   | -100.00%    |
|                      |     | Out of Pocket                                                                                       |              |              |                             | \$0.00       |     |            |              |     |             |
| Metrics              | * × | Diseases of the Blood and Blood Forming Organs and Certain Disorders Involving the Immune Mechanism |              |              |                             |              |     |            |              |     |             |
| + Add New            | New | Allowed                                                                                             |              | \$156,875.69 |                             | -\$1,334.19  | *   | -100.85%   |              | *   | +100.009    |
|                      |     | Paid                                                                                                |              | \$156,875.69 |                             | -\$1,334.19  | *   | -100.85%   |              | *   | +100.009    |
| uma O                |     | Out of Pocket                                                                                       | 100          | \$0.00       |                             | \$0.00       |     |            |              |     |             |
|                      |     | Diseases of the Circulatory System                                                                  |              |              |                             |              |     |            |              |     |             |
| Paid Quarter         |     | Allowed                                                                                             | \$299,609.92 | \$300,000.48 | +0.13%                      | \$192,149.65 |     | -35.95%    | 1            | +   | -100.009    |
| + Add                | New | Paid                                                                                                | \$294,489.86 | \$295,951.65 | ★ +0.50%                    | \$191,246.23 | *   | -35.38%    |              | +   | -100.009    |
|                      |     | Out of Pocket                                                                                       | \$5,120.06   | \$4,048.83   | ·20.92%                     | \$903.42     | +   | -77.69%    |              | +   | -100.00%    |
|                      |     | Diseases of the Digestive System                                                                    | i i          |              |                             |              |     |            |              |     |             |
|                      |     | Allowed                                                                                             | \$569,687.86 | \$60,058.00  | ✤ -89.46%                   |              | +   | -100.00%   | \$137,275.19 |     |             |
|                      |     | Paid                                                                                                | \$569,687.86 | \$57,180.90  | + -89.96%                   |              | *   | -100.00%   | \$135,525.79 |     |             |
|                      |     | Out of Pocket                                                                                       | \$0.00       | \$2,877.10   |                             |              | +   | -100.00%   | \$1,749.40   |     |             |
|                      |     | Diseases of the Musculoskeletal System and Connective Tissue                                        |              |              |                             | -            |     |            |              |     |             |
|                      |     | Allowed                                                                                             | \$75,832.00  | \$146,751.88 | +93.52%                     |              | *   | -100.00%   |              |     |             |
|                      |     | Paid                                                                                                | \$74,974.71  | \$144,212.34 | <ul> <li>+92.35%</li> </ul> |              | *   | -100.00%   |              |     |             |
|                      |     |                                                                                                    | 1957.30      | 12 520 54    | .105 22%                    |              |     | 100.00%    |              |     |             |

**Tip**: The Utilization Metrics (PMPMs, PEPMs, Metrics per 1,000) can also be used to identify trends for drivers in these categories. As always, users may contact <u>datapoint@sentara.com</u> for additional guidance.